# ПОРЯДОК НАСТРОЙКИ

1. Введите номер телефона SIM карты для подключения 2G траффика.

 Отсканируйте мобильным телефоном QR-код, приведенный в настоящей инструкции, скачайте и установите приложение Care Escort 2

 Найдите изображение связанных часов, введите их положение, нажмите refresh my position (обновить мое местоположение), активируйте номер часов.

 Мобильный номер, привязанный к умным часам (номер мобильного телефона ребенка), являетсяя логином для входа в учетную запись, пароль – последние 6 цифр телефонного номера.

5. Остальные настройки можно отнести к необязательным.

6. Когда умные часы находятся в выключенном состоянии, не подключены к сети или заряд батареи составляет менее 15%, приложение уведомит, что устройство не в сети и его положение не может быть установлено.

7. Настройки терминала приложения – по умолчанию доступно два режима питания, с приоритетом для геопозиционирования и обычный. По умолчанию установлен приоритет геопозиционирования, не изменяйте данную настройку, так как это может уменьшить точность позиционирования!

# Начало эксплуатации:

Шаг 1: установите SIM карту в устройство (умные часы) или телефон), включите устройство и подождите 3 минуты. Для лучшего позиционирования мобильного устройства приемника лучше всего применять специальное программное обеспечение.

Установите отвертку в паз и нажмите ладонью сверху. Сдвиньте вправо для того, чтобы открыть паз для установки карты. SIM карта необходима для доступа к таким функциям, как отправка сообщений и звонки.

Шаг 2: найдите и загрузите приложение "Саге Escort. 2", это можно сделать двумя способами: отсканировать QR-код или найти приложение в Google Play или другом магазине приложений. Пользователи ЮS могут воспользоваться APP Store для загрузки приложения "Саге Escort 2".

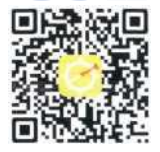

После того, как вы нашли и загрузили мобильное приложение, вы можете запустить его и перейти к использованию системы. Шаг 3: войдите в учетную запись (вам необходимо активировать телефонный номер/SIM карту. установить приложение и добавить в него авторизованный телефонный номер), через 3 минуты после загрузки на экране умных часов появится изображение find my location (найти мое местоположение). Нажмите refresh (обновить) для обновления местоположения. часы должны быть активированы. Логин для учетной записи CareEscort2 телефонный номер (часов или мобильного устройства) не включая «+» и международный код. Последние шесть цифр телефонного номера являются паролем (по умолчанию).

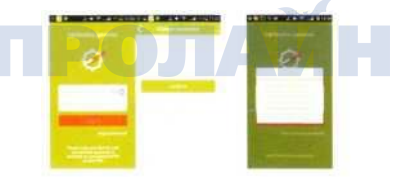

Активация. Нажмите на кнопку login (логин) и отправъте SMS, как это написано в экранной подсказке. Затем нажмите ОК, затем (через 2 минуты), повторно войдите в учетную запись. Если это не сработает, вам необходимо будет зайти в setup (настройка) - аррісаble authority management (управление пользовательским доступом) - Саге Сопчеу и открыть доступ на получение и отправку сообщений. Авторизация. Нажмите на изображение в верхнем левом углу главного меню для входа в учетную запись и задайте семейный номер. Первый номер в учетной записи – это первый семейный номер. Также могут быть настроены и другие семейные номера. Всего доступно до 12 семейных номеров.

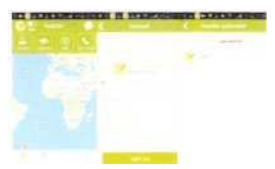

# 2. ОТСЛЕЖИВАНИЕ МЕСТОПОЛОЖЕНИЯ

Нажмите "location tracking" (отслеживание местоположения) для обновления информации о положении ребенка. Нажмите на изображение head после чего появится информация про местоположение и заряд батареи.

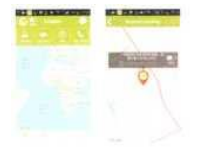

# 3. Отслеживание в реальном времени

Введите логин, воспользуйтесь слайдером в правом верхнем углу для перехода в режим отслеживания. Доступна история перемещений за последние 3 дня. Вы можете самостоятельно настроить интервал опроса и продолжительность записи истории перемещений.

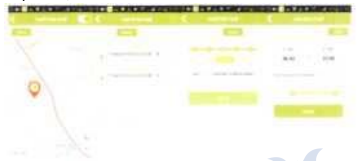

# 4. Электронный забор

Вы можете установить временный «электронный забор» (действующий в течение 24 часов) или однодневный «электронный забор». Также вы можете установить более 10 «заборов». Доступно редактирование «заборов» при необходимости, для этого отметьте центр «забора», а затем установите/измените размер окружности.

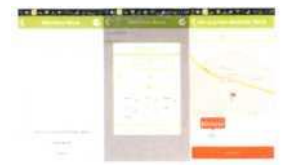

Вы можете использовать текст или голос (продолжительностью не более 15 секунд) для передачи собщения на устройства. Умные часы могут принимать текстовые и голосовые сообщения, но отправлять могут только голосовые сообщения и информацию про местоположение.

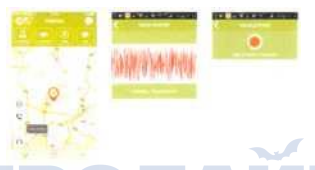

Нажмите запись, а затем запишите сообщение (не дольше 15 секунд), оно будет автоматически сохранено.

После включения запрета звонков устройство будет принимать только звонки от номеров из списка «семья».

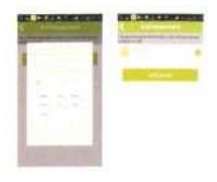

# 6. Функция Care

Получайте информацию о погоде в реальном времени одновременно с геопозиционированием и синхронизацией времени. Настройте расписание запросов на получение информации следующим образом.

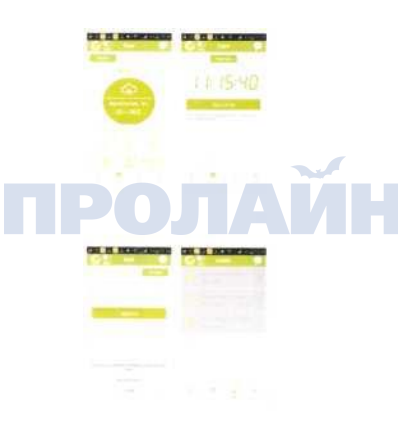

# 7. Настройка

Настройте режим питания и способ получения оповещений от работающих устройств, а также отключение питания на больших расстояниях.

Настройка режима питания: вы можете выбрать энергосберегающий режим, сбалансированный режим и пользовательский режим. Функционал каждого режима определяет мощность, потребляемую устройством.

| OIL & ROCKERSON | OR IT HERE CARE |
|-----------------|-----------------|
|                 |                 |
|                 |                 |
|                 |                 |
|                 |                 |
|                 |                 |

Поиск устройства: работающие умные часы отправляют оповещение на мобильное устройство после их выбора из списка доступных устройств в приложении.

Дистанционное отключение: используйте данную функцию выключая ее на больших расстояниях.

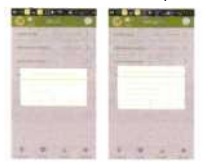

# 8. Системная информация

В данном разделе вы можете настроить получение системной информации, отправку уведомлений, а также выполнить настройку всех основных функций.

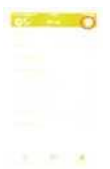

#### 9. Персональная учетная запись

«Умная» сторона приложения поддерживает несколько учетных записей «опекунов» и переключение между ними.

Авторизация опекуна: настройка и изменение информации про опекуна производится обладателем первой учетной записи опекуна. Устройство поддерживает до 12 авторизованных опекунов.

Удаление учетной записи опекуна: personal account (учетная запись) - family number settings (настройки семейного номера) – выберите пункт delete the guardian (удалить опекуна) – нажмите подтверждение удаления (только основной опекун может удалять других опекунов).

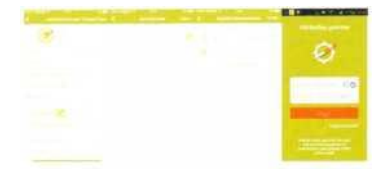

#### 10. Восстановление и изменение кода логина:

Если пользователь забыл код входа в систему: сбросить данный код можно на странице "how to get code" (как получить код). Обратите внимание, что только основной опекун имеет доступ к функции сброса кода. На странице введите номер устройства после чего получите оповещение о том, что последние 6 цифр номера успешно установлены в качестве кода, после чего настройка кода завершается успешно. Теперь вы можете войти в систему после перезагрузки с кодом по умогчанию.

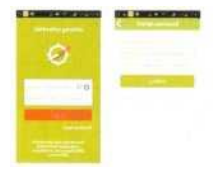

Удаление «электронных заборов»: нажмите на забор, который нужно удалить, и проведите по нему пальцем влево, затем нажмите удалить.

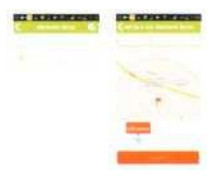

# 5. Контакт-центр

Контакт-центр поддерживает пять основных функций: настройка изображений интерфейса, запись, интерком, звонок, мониторинг и запрет вызовов.

Вызов: нажмите call (вызов), после чего вызов будет направлен непосредственно на устройства (мобильные устройства или умные часы).

Мониторинг: нажмите мониторинг, после чего устройства позиционирования (умные часы или мобильные телефоны) отправят вызов на сопряженное устройство.

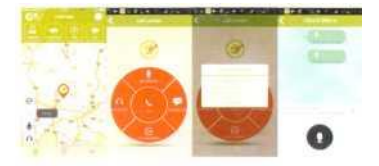